## SityTour-documentationwiki-fr - My\_Account\_Download\_Verification - # 3

Comment savoir si une carte a bien été téléchargée ?

- 1) Ouvrez le menu principal de l'application via cette icône. 1536586635ic\_newsfeed\_black\_24dp.png
- 2) Sélectionnez la rubrique « Télécharger des cartes ».

<u>Remarque</u>: Toutes les cartes présentes dans cette rubrique sont vos zones de cartes téléchargées auxquelles vous avez accès en mode hors ligne.